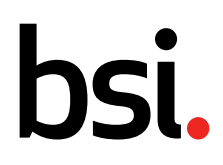

# **Clear the Browser Cache**

...making excellence a habit.<sup>™</sup>

# bsi.

## Contents

| 1. | Clea | r the Browser Cache | 3 |
|----|------|---------------------|---|
| 1  | .1   | Google Chrome       | 3 |
| 1  | .2   | Mozilla Firefox     | 3 |
| 1  | .3   | Microsoft Edge      | 4 |
| 1  | .4   | Apple Safari        | 4 |

...making excellence a habit.<sup>™</sup>

# bsi.

### 1. Clear the Browser Cache

#### **1.1 Google Chrome**

• Press CTRL + SHIFT + DEL and Clear data with below options.

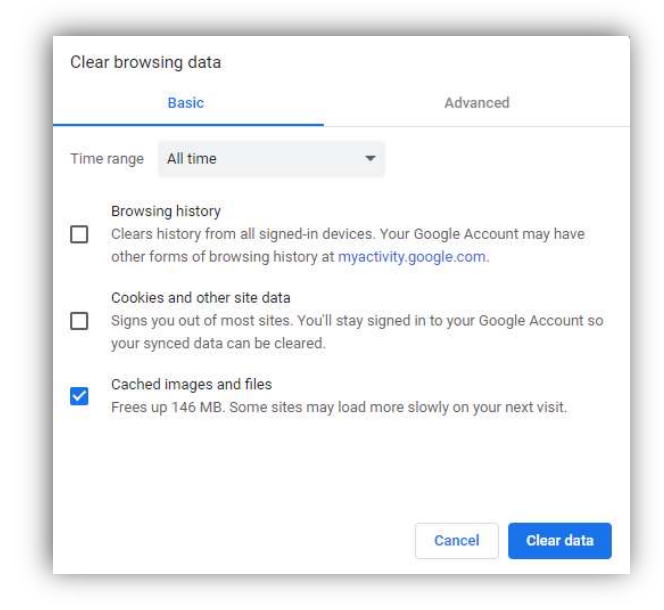

#### 1.2 Mozilla Firefox

• Press CTRL + SHIFT + DEL and click OK with below options.

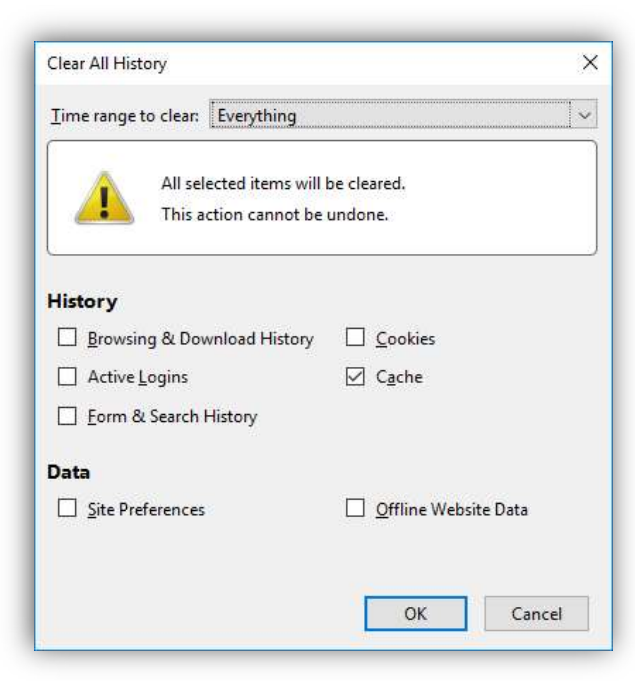

...making excellence a habit."

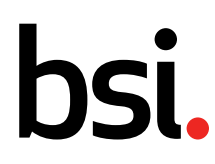

#### Microsoft Edge

• Press CTRL + SHIFT + DEL and Clear now with below options.

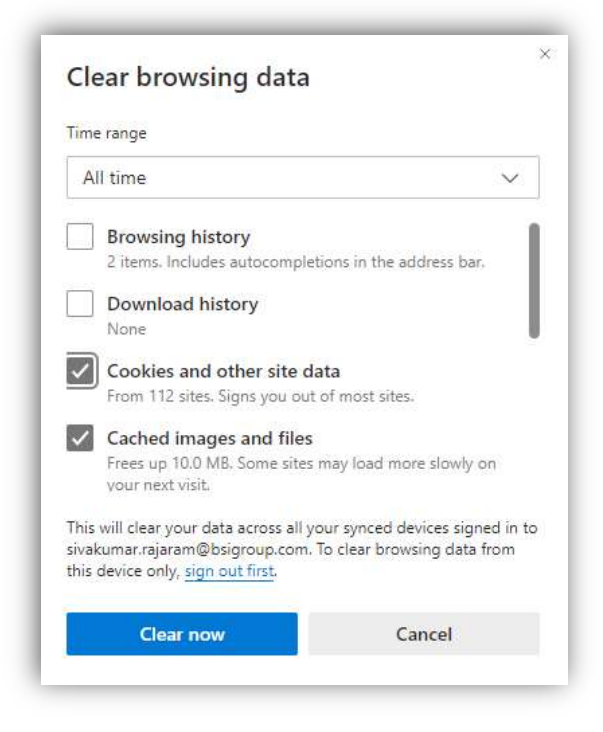

### 1.3 Apple Safari

• Press [CMD] + [ALT] + [E].

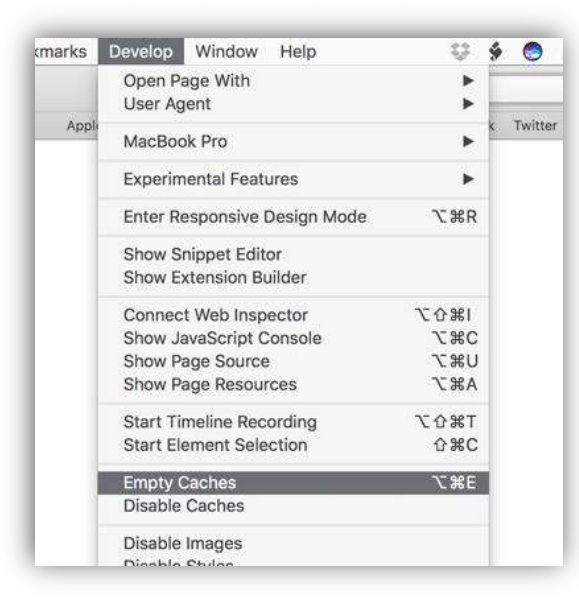

...making excellence a habit."